## FREE DEGREE SCHEME

**STEP 1-** Go to the My Education portal Website by clicking the following link (https://myedu.egov.mv/)

**STEP 2-** Click on "Login" on the top right corner

**STEP 3-** Click on create an account, if you do not have already created

**STEP 4-** If you have an account, please, enter the email address and password

**STEP 5-** Fill in the details

**STEP 6-** Once you are logged in, please, fill your profile details

Finance Department

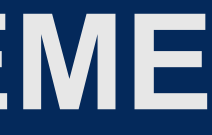

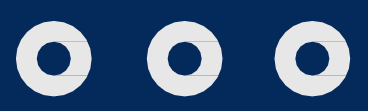

### **MYEDU PORTAL**

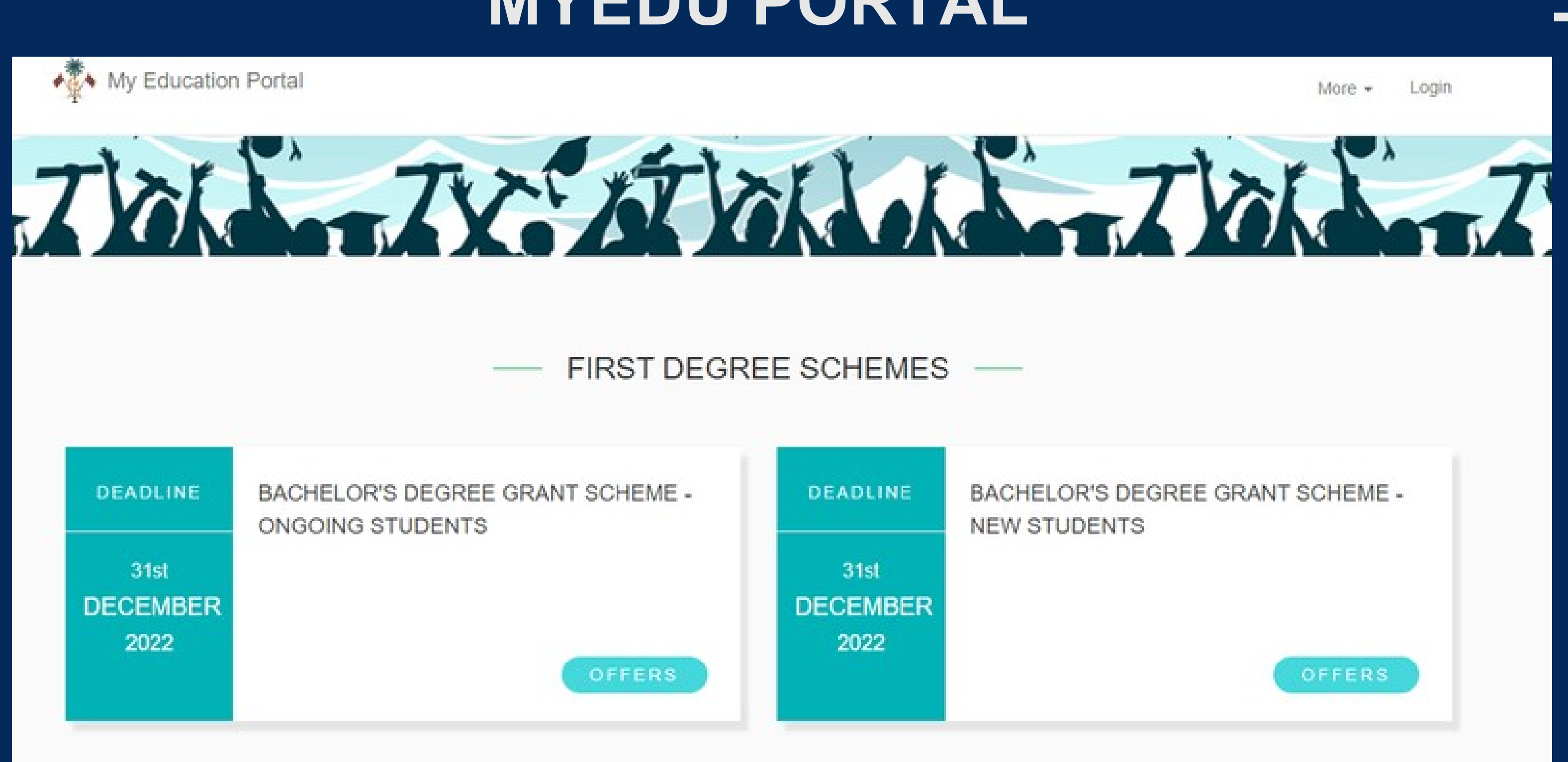

Finance Department

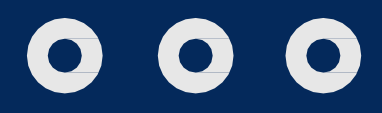

## FREE DEGREE SCHEME

**STEP 6-** You can login to smart school (<u>http://mic.smartschoolerp.com/web/login</u>) **STEP 7-** You can then request for Placement letter and Fee Structure through request module

**STEP 8-** Fill in the details and request for the following documnents

- Placement letter
- Fee Structure

**STEP 9-** Go back to MOHE's MyEdu portal and upload the

documents and apply for free degree

**Finance Department** 

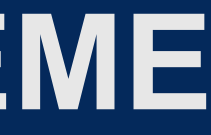

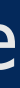

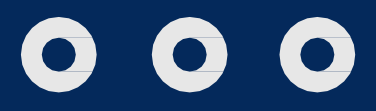

# ANY QUESTIONS?

| Contact us on; |               |
|----------------|---------------|
| FBMH           | +960 732 3335 |
| FSIT           | +960 723 8123 |
| FLEA           | +960 725 9124 |
|                |               |
| Telephone:     | +960 334 1544 |

Finance Department

fees@micollege.edu.mv

 $\square$ 

https://www.micollege.edu.mv/

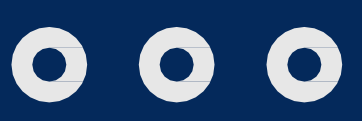